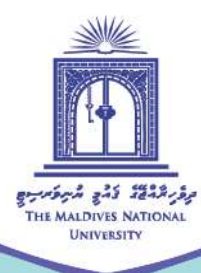

# MOODLE GUIDE FOR STUDENTS

Compiled by Fathimath Nasiha Abdul Muhaimin

💿 Centre for Educational Technology and Excellence 🛛 🝙 cete@mnu.edu.mv 🖉 cete.mnu.edu.mv 🕓 (960) 3345187

# **MOODLE GUIDE FOR STUDENTS**

This is a short guide to help you get oriented with the online Learning Management System used to study here at MNU.

### WHAT IS MOODLE?

Moodle is an online Learning Management System or LMS. It is basically a platform that facilitates the delivery of content and learning and teaching activities to students through a range of in-built tools and functions.

## WHAT WILL YOU USE MOODLE FOR?

- Access your subject content
- Participate in learning activities and take part in collaborative learning tasks such as forums, wikis and chats
- Communicate with lecturers and peers through Moodle messaging system

# USING MOODLE: GET, SET, READY!

All students enrolled at MNU will be able to log in to Moodle using the given user name and password (same as your log in details for Self-Service)

## Logging in

1. Go the linkhttp://moodle.mnu.edu.mv/moodle/ or find the Moodle link from <u>www.mnu.edu.mv</u> (under the 'Support' tab).

💿 Centre for Educational Technology and Excellence 🛛 🍙 cete@mnu.edu.mv 🖉 cete.mnu.edu.mv 🕓 (960) 3345187

- 2. Upon navigating to this page, you will be prompted for your user name and password.
- 3. Please note that students who are not yet fully registered, or on the stop list may not be able to access Moodle.
- If you are unable to log into Moodle, please report to the MNU Student Helpdesk. Make sure you specify the issue clearly. You can access the Helpdesk from <a href="http://helpdesk.mnu.edu.mv/">http://helpdesk.mnu.edu.mv/</a>

| You are not logged in. (Log in) | MNU Moodle                                                                                                    |                                                                                                    |  |
|---------------------------------|----------------------------------------------------------------------------------------------------|----------------------------------------------------------------------------------------------------|--|
|                                 | Remember username                                                                                                    | Forgation your username<br>or password?<br>Coolers must be enabled in<br>your browser (2)<br>Some courses may allow<br>guard access<br>Log in as a gaset |  |
|                                 | Attention All Users<br>Please note that the credentials of N<br>site.<br>(i.e. Your SelfService username and<br>to Moodie as well). | loodie is now the same as in SelfServic<br>password should now be used to login                                                                          |  |

#### Managing your account

 Once you log in to Moodle, update your profile by clicking on your name on the top right corner of the screen.

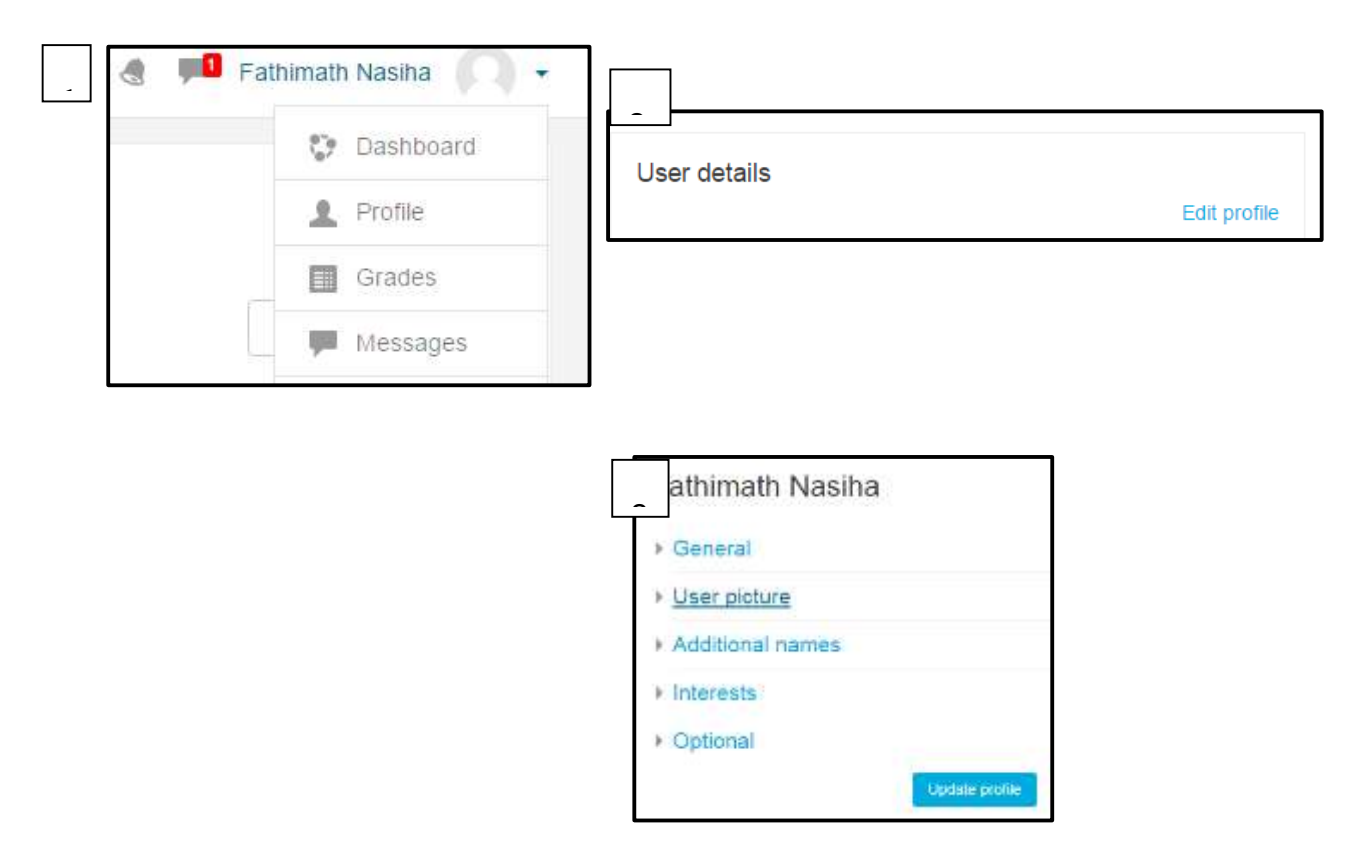

- You can **edit your profile** by filling in your details. Remember to **upload a picture** of yourself to your profile.
- Very important to **change your password** after your initial log in. Make sure the password is something you will not forget easily.

#### Sending Moodle messages

You can communicate with your lecturer, course coordinator and your peers using Moodle messages.

| 1. To view your messages or send a new message from Moodle, click on the speech | 🗶 🗭 Fathimath Nasiha 🕥 🗸                                                                                              |
|---------------------------------------------------------------------------------|----------------------------------------------------------------------------------------------------|
| bubble on top right hand corner of the page.                                    |                                                                                                    |
|                                                                                 | ê 🗖                                                                                                    |
| 2. View your message. Reply to the message or                                   | Mossagos New mossago J ge<br>Vanyam Abdu Latheef<br>You. Cear students, A reminder to complete the learning<br>tasks. |
| click 'New message' to send a new one. If                                       |                                                                                                    |
| contact not found on your list, Search contact,                                 |                                                                                                    |
| select contact. Type your message and click                                     |                                                                                                    |
| send.                                                                           |                                                                                                    |

#### Learning with Moodle

- Moodle supports your learning experience through a wide range of tools.
  - <u>Resources</u>: Lecturers will upload your course content, important documents and important notices on Moodle. These will include documents, web-links and audio-visual materials.
  - <u>Activities:</u> Lecturers use a variety of tools to support your learning. This guide will describe the most commonly used Moole activities.

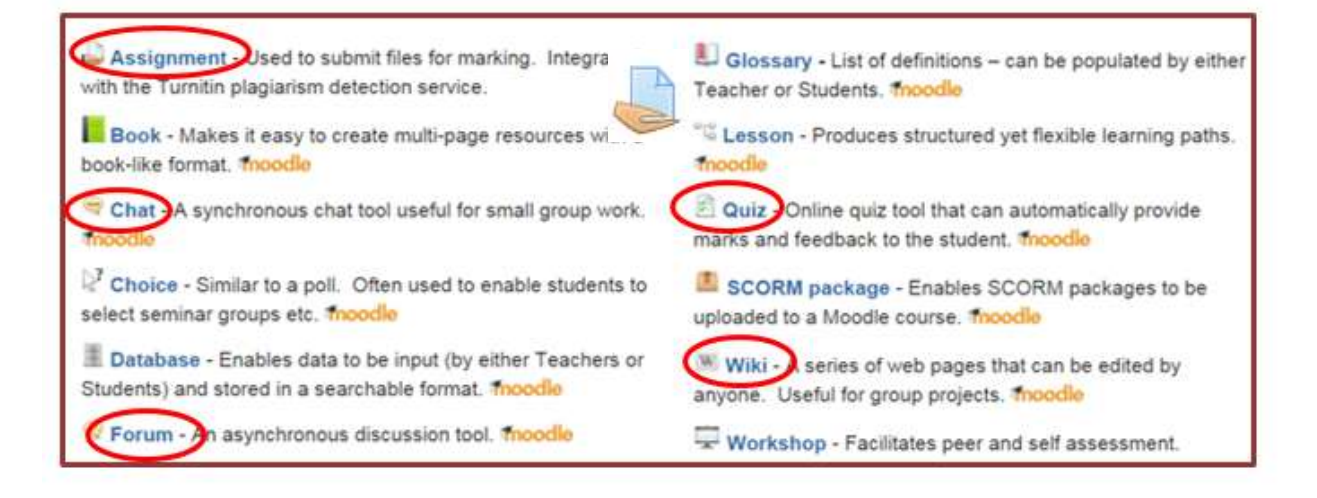

### Assignments

- Assignments are marked with this icon
- You will need to take note of the assignment deadlines from the course outline.
- In order to submit your assignments, follow the following procedure:

Step 1: Click on the assignment link

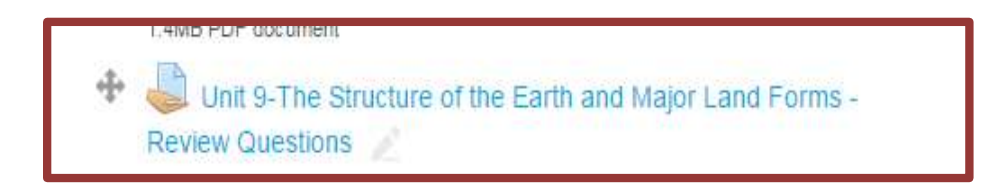

Step 2: Click on the 'Add submission' button found on the bottom of the page

| - carrier carbony (i | and to a bucket of                                                                                                    |  |  |
|----------------------|----------------------------------------------------------------------------------------------------|--|--|
|                      | Turkito Tuel                                                                                                    |  |  |
|                      | the states of the distribution of a table of the second states of the state of the states between the                                                                                                    |  |  |
|                      | al. Make a strifte haldings, sellabas have or provinces the sites.                                                                                                    |  |  |
|                      | <ol> <li>The name within a time people range test a saterial.</li> </ol>                                                                                                    |  |  |
|                      | <ol> <li>Addary, administration to ministration to ministration and her type device and the trings device the type device and under an inclusion.</li> </ol>                                                                                                    |  |  |
|                      | <ol> <li>Line year in the restantiant of the company of a control ASS 700 years.</li> </ol>                                                                                                    |  |  |
|                      | <ul> <li>The field struct the thirty is</li> <li>The second struct the second</li> </ul>                                                                                                    |  |  |
|                      | <ul> <li>Appropriate analysis of a second state and provide an experimental states are transmission for any<br/>second states are transmissioned as a second state and provide and provide and provide and provide and<br/>and provide any second states are transmissioned as a second state and provide and provide</li></ul> |  |  |
| Submassion status    | (                                                                                                    |  |  |
| Alternative lines    | The eldered t                                                                                                    |  |  |
| Internet and         | To sharp                                                                                                    |  |  |
| Ountry makes         | the point                                                                                                    |  |  |
| Cia iste             | 18mming 1.Petersey 2016, 11 25 Peter                                                                                                    |  |  |
| Steamatery           | T min 10 horn                                                                                                    |  |  |
|                      | Assatzant                                                                                                    |  |  |
|                      | time depends on advance                                                                                                    |  |  |

Make changes to how submission

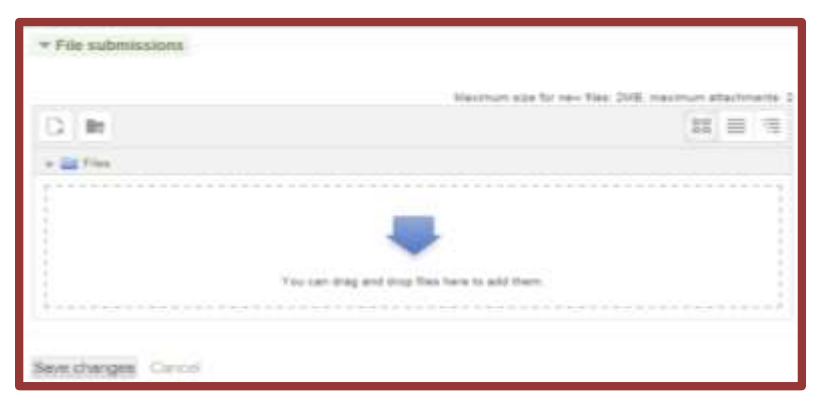

Step 3: Drag and drop your file or browse and attach the file

Step 4: Check your submission status!

| Alternat number                    | This is attained 1.                                                                                                    |                                                                               |  |
|------------------------------------|----------------------------------------------------------------------------------------------------|-------------------------------------------------------------------------------|--|
| Submission status                  | Draft (not submitted)                                                                                                    |                                                                               |  |
| Grading status                     | Not graded                                                                                                    |                                                                               |  |
| Due date                           | Monday, 8 February 2016, 11:55 PM                                                                                         |                                                                               |  |
| Time remaining                     | 7 days 10 hours                                                                                                    |                                                                               |  |
| Lastmodified                       | Monday, 1 February 2016, 1.33 PM                                                                                          |                                                                               |  |
| File submissions                   | Le wohegestine den                                                                                                    |                                                                               |  |
| Submission comments                | Community (0)                                                                                                    |                                                                               |  |
|                                    | Make changes to your submittion<br>[Submit absignment]<br>Once this assignment is submitted you will not be whe to make a | If you want to make changes<br>click the ' <b>Edit submission'</b><br>button. |  |
|                                    |                                                                                                    | If you click 'Submit assignment'                                              |  |
| you <b>cannot</b> make any further |                                                                                                    | you <b>cannot</b> make any further                                            |  |
|                                    |                                                                                                    | changes.                                                                      |  |

<u>Step 5:</u> Submit your assignment for marking. Please note that if you fail to submit for marking, the assignment remains as a draft and your lecturer may not grade it.

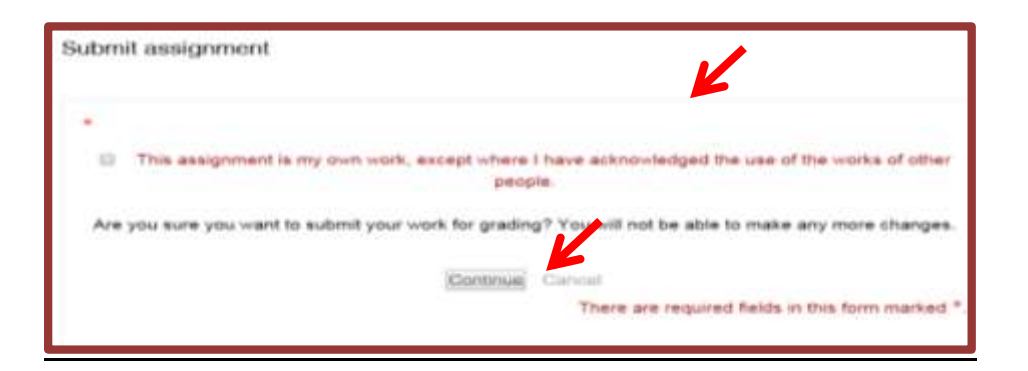

Step 6: Confirm that your assignment is submitted for grading!

| Submission status   |                                   |  |
|---------------------|-----------------------------------|--|
| Attempt number      | This is attempt 1.                |  |
| Submission status   | Submitted for grading             |  |
| Grading status      | Not graded                        |  |
| Due date            | Monday, 8 February 2016, 11:55 PM |  |
| Time remaining      | 7 days 10 hours                   |  |
| Last modified       | Monday, 1 February 2016, 1:47 PM  |  |
| File submissions    | writingrubric.doc                 |  |
| Submission comments | Comments (0)                      |  |

#### Chat

- Chats are marked with this
- This is a synchronous (real-time) chat where you can communicate with your lecturer and peers.

icon

• Your lecturer usually sets a date, time and topic of discussion for the chat.

| Chat Sea | ssion 1 (Date: 28th Feb 20:30))                                                              |                                       |
|----------|----------------------------------------------------------------------------------------------|---------------------------------------|
|          | Topic for discussion: Intellectual Disability                                                | Click here to enter the chat room     |
|          | Click here to enter the chat now<br>Use more accessible interface<br>View part chat sessions | Click here to view past chat sessions |

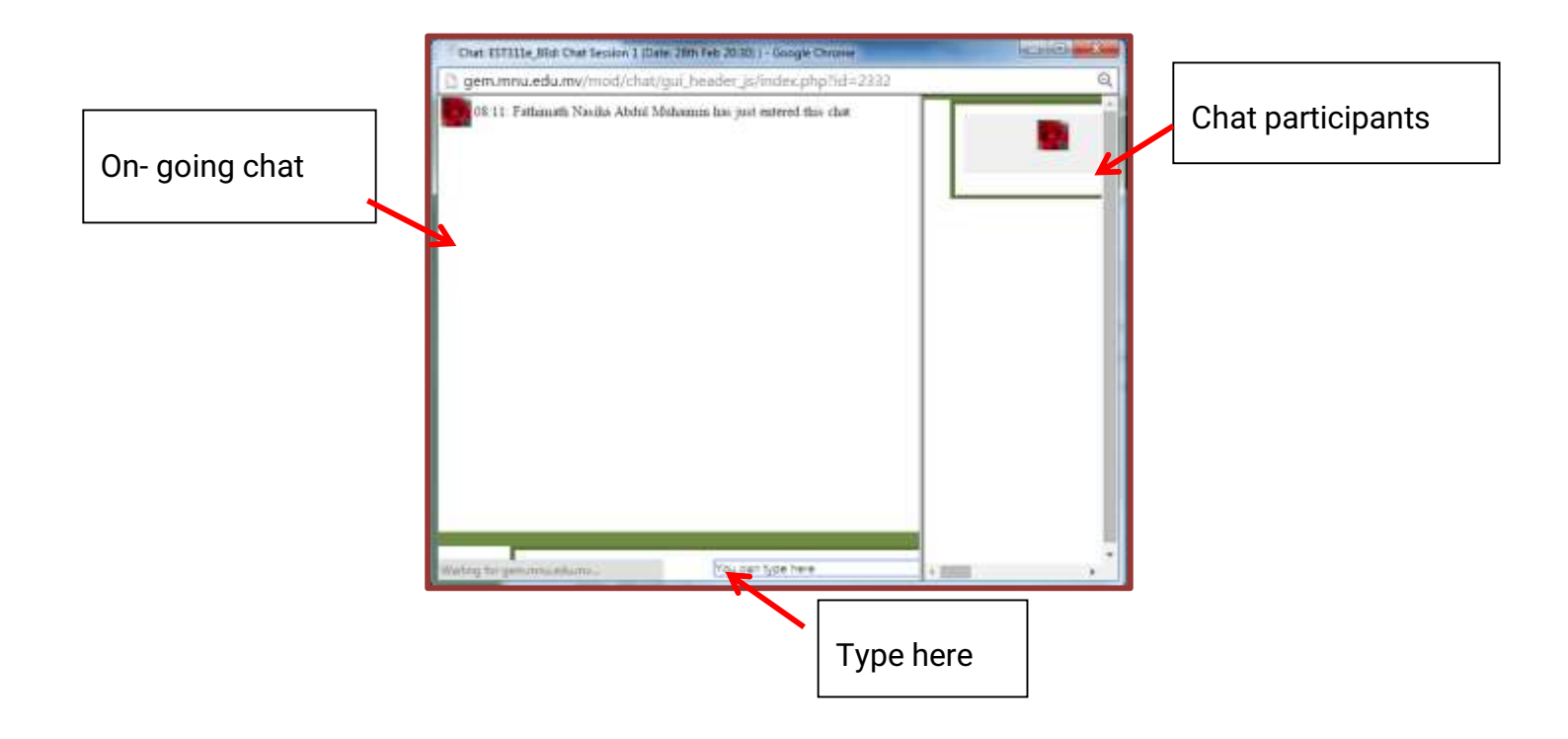

#### Forum

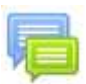

- Forums are marked with this icon
- The forum is an asynchronous chat tool. Forums are used as an activity where students and teachers can exchange ideas by posting comments. There are four basic types of forums.
- A forum can contribute significantly to successful communication and community building in an online environment.

- Your lecturer usually posts a forum question and forum discussions are open for a specific duration.
- You can post on the forum by clicking 'Add a new topic' button.

| - Exceptionality and Special Education |      |
|----------------------------------------|------|
| - Inclusive Education                  |      |
| Forum questions:                       | hese |

• You can edit or delete your own posts.

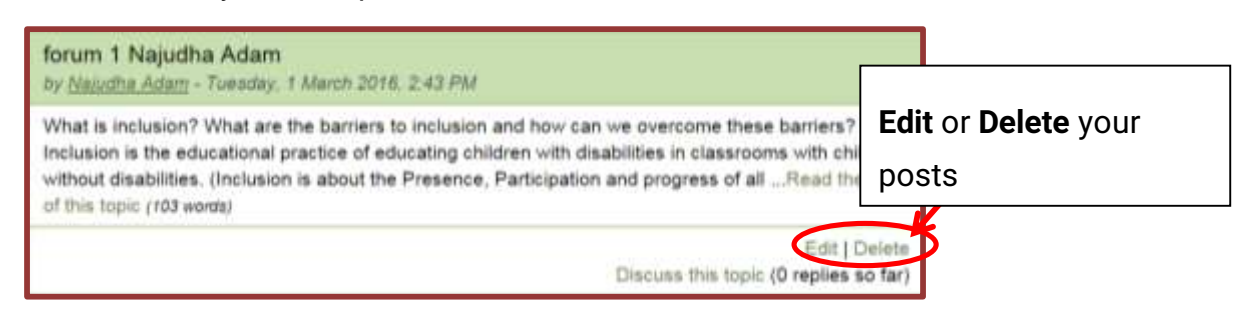

• You can also reply to another participant's post if that option is opened by the lecturer.

| -   | Re: Forum-1<br>by <u>Ahmed Shareef</u> - Saturday, 27 February 2016, 7:12 F  | °M                                           |
|-----|------------------------------------------------------------------------------|----------------------------------------------|
|     | Surprised to see this writing, you have done a great ji very brief and clear | ob. You have refered to many findings and is |
|     | Average of ratings: -                                                        | Show parent   Edit   Split   Delete   Reply  |
| Rej | <b>ply</b> to posts, <b>view original post</b>                               |                                              |

| $\sim$ |   |    |
|--------|---|----|
| ()     |   | 17 |
| ų      | u | -  |
|        |   |    |

- Quizzes on GEM are marked with
- The Quiz can be used as a review exercise, self-test or as a marked assessment component.

this icon

 The quiz may contain a variety of questions including multiple-choice, true-false, and short answer questions.

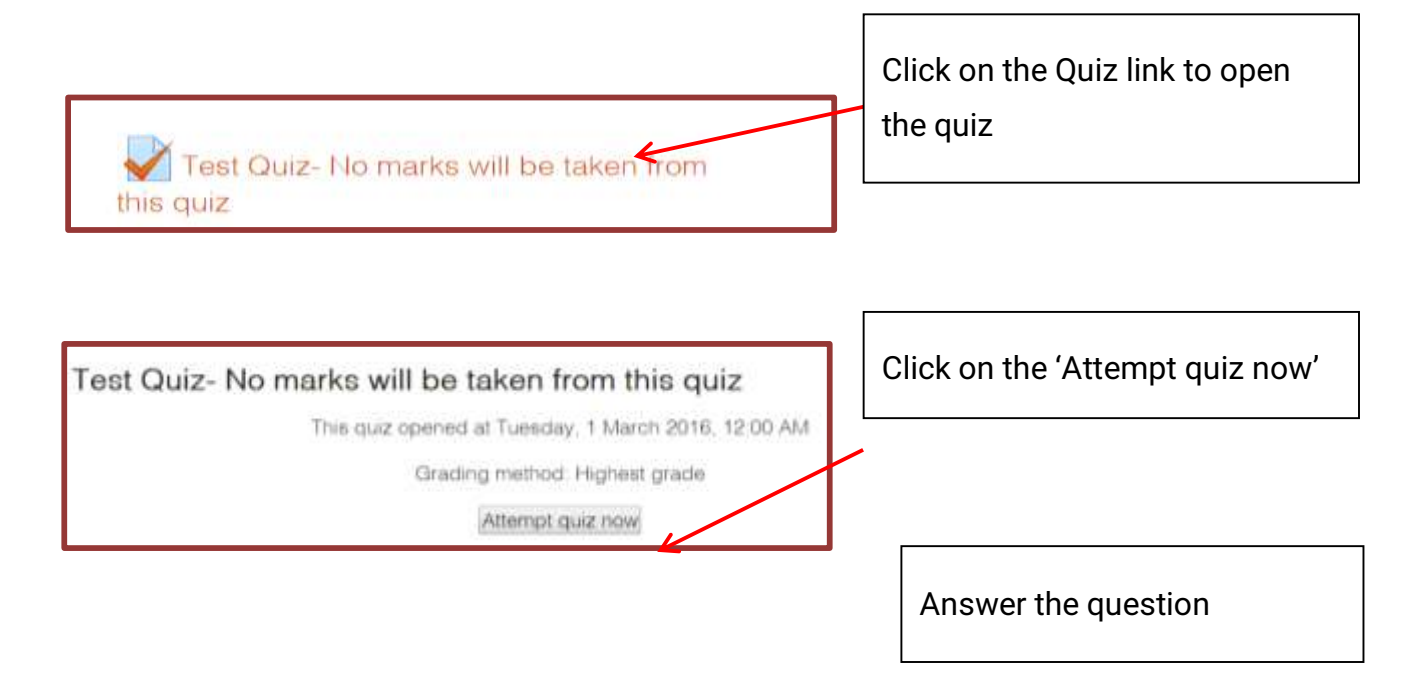

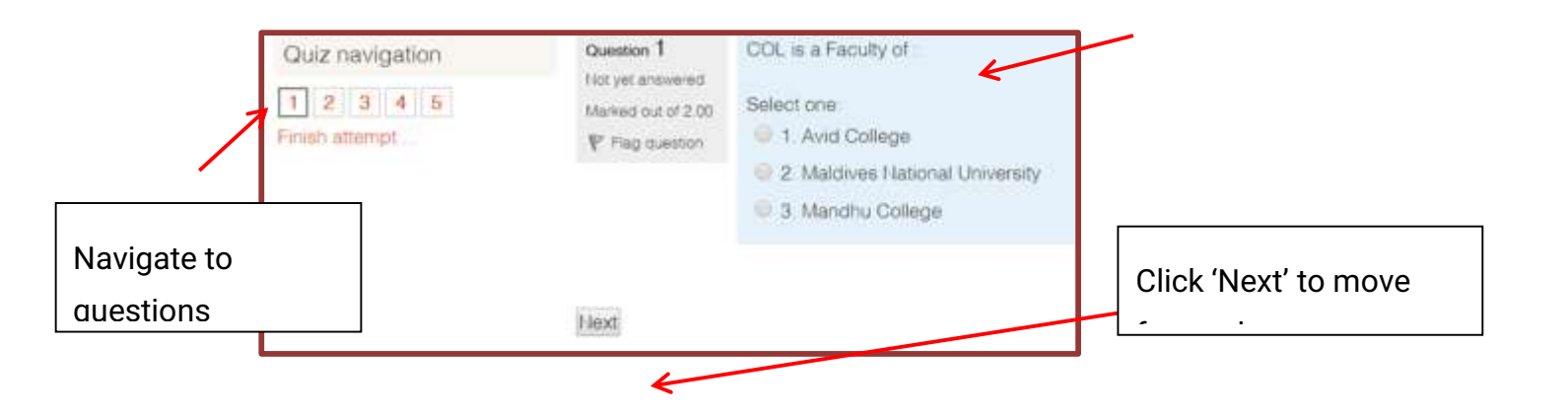

| Quiz navigation | Test Quiz- No marks will be taken from this quiz |              |                  |                  |
|-----------------|--------------------------------------------------|--------------|------------------|------------------|
| 1 2 3 4 5       | Summary of attempt                               |              |                  |                  |
| Finish attempt  |                                                  | Question     | Status           |                  |
|                 |                                                  | 1            | Not yet answered |                  |
|                 |                                                  | 2            | Not yet answered |                  |
|                 |                                                  | 3            | Not yet answered |                  |
|                 |                                                  | 4            | Not yet answered |                  |
|                 |                                                  | 5            | Not yet answered |                  |
| Submit fo       | or marking once                                  | Retu<br>Subm | im to attempt    | Return to change |

#### Wiki

- Wiki is marked with this <sup>TH</sup> icon
- A wiki is a collection of collaboratively authored web documents. Basically, a wiki page is a web page everyone in your class can create together, right in the browser, without needing to know HTML. A wiki starts with one front page. Each author can add other pages to the wiki by simply creating a link to a page that doesn't exist yet.
- A wiki is indeed a fast method for creating content as a group. There is usually no central editor of a wiki, no single person who has final editorial control. Instead, the community edits and develops its own content. Consensus views emerge from the work of many people on a document.
- The entire class can edit a document together, creating a class product, or each student can have their own wiki and work on it with your classmates.

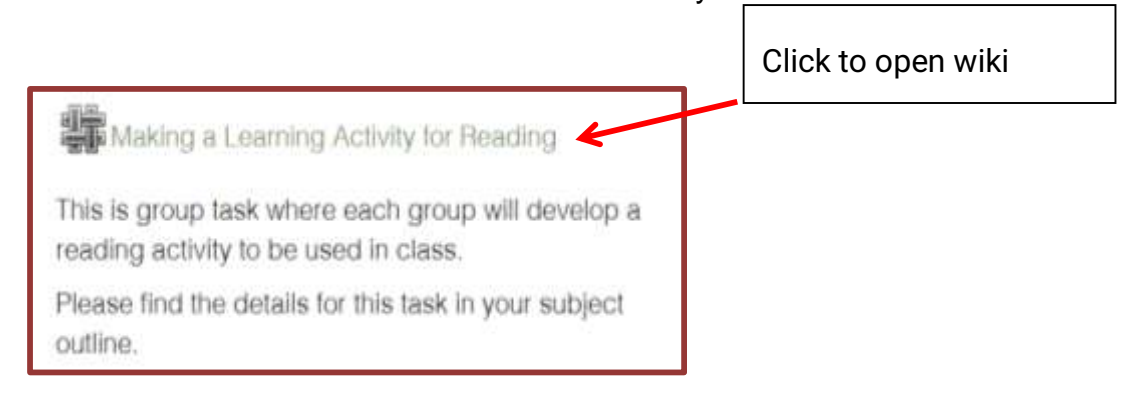

| View Edit                         | Comments History M | lap Files                                                                             |  |
|-----------------------------------|--------------------|---------------------------------------------------------------------------------------|--|
| Introduction                      |                    | Enter your input. Use the<br>tool bar to insert pictures,<br>videos files, hyperlinks |  |
| Editing this page 'Introduction ' |                    |                                                                                       |  |
| HTML format 💮                     |                    |                                                                                       |  |
| Paragraph - B I E                 | 888                |                                                                                       |  |

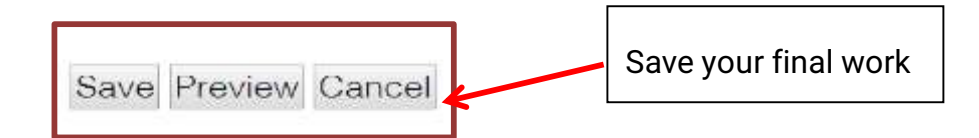